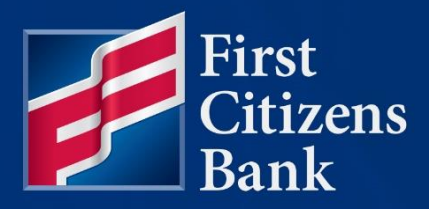

### **COMMERCIAL ADVANTAGE**

# Alerts Quick Reference Guide

Published 10/24/2024 Member FDIC

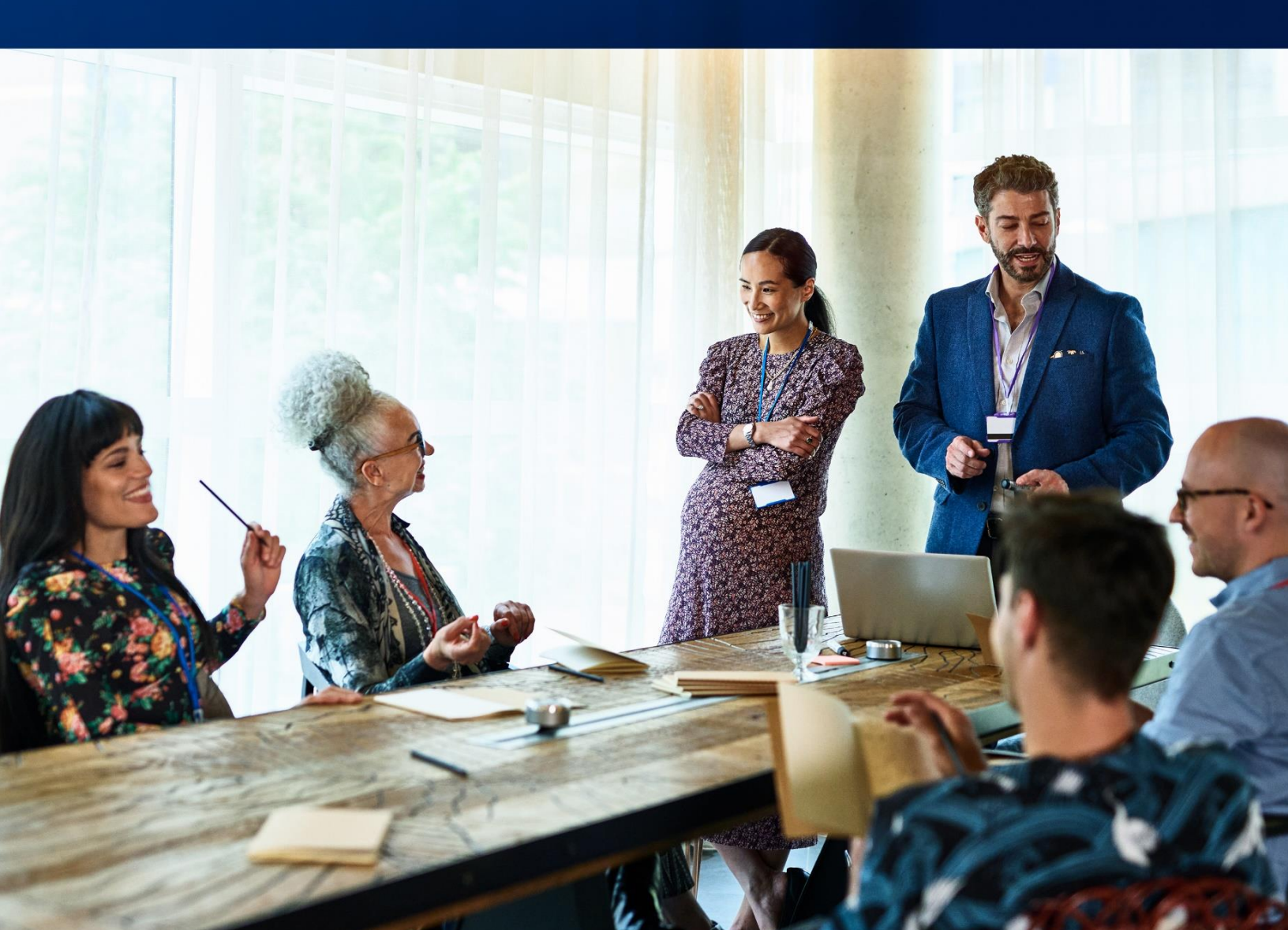

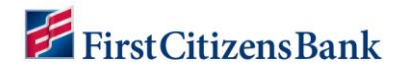

### **Table of Contents**

| Alerts Overview                                                                                                    | . 2            |
|----------------------------------------------------------------------------------------------------|----------------|
| Alert Recipients                                                                                                    | . 2            |
| Alert Recipient Groups                                                                                                    | . 4            |
| Adding an Alert                                                                                                    | . 6            |
| Real-Time (Immediate) Alerts                                                                                                    | . 9            |
| To set payment alerts for immediate delivery                                                                                               | . 9            |
| To set payment alerts for scheduled delivery                                                                                               | 11             |
| Fraud Alerts                                                                                                    | 13             |
| ACH Positive Pay<br>Setup ACH Positive Pay Suspect Item Alert<br>Setup ACH Positive Pay Cutoff Time is Approaching Alert                   | 13<br>13<br>14 |
| Check Positive Pay<br>Setup Check Positive Pay Suspect Item Alert<br>Setup Check Positive Pay Cutoff Time is Approaching Alert             | 16<br>16<br>17 |
| Reverse Check Positive Pay<br>Setup Reverse Positive Pay Suspect Item Alert<br>Setup Reverse Positive Pay Cutoff Time is Approaching Alert | 19<br>19<br>20 |
| Alert Recommendations Table                                                                                                    | 22             |

This document is intended to operate as a guide to facilitate the easy use of the products it discusses. It does not and is not intended to alter, modify, waive, or change any agreements between users of the product and First Citizen's Bank & Trust Co., or any terms and conditions imposed by First Citizen's Bank & Trust Co. for use of the product. In the event that there is any conflict between this document and any applicable agreements or terms and conditions shall control.

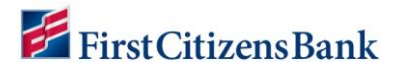

### **Alerts Overview**

Commercial Advantage provides multiple options for setting up alert messages to inform a user when specific balances, transactions or changes occur. For example, a Summary Balance alert can be sent when an opening available balance is less than a specified dollar amount, or an alert can be sent when a positive pay suspect file is received from the Bank.

This guide provides a quick overview of the setup process for alert recipients, how to add or edit an alert and how set up immediate alerts when specified conditions occur. Additional guidance is included on recommended alerts for Check Positive Pay, Reverse Positive Pay, and ACH Positive Pay are highlighted along with additional alert recommendations.

### **Alert Recipients**

Alert Recipients are added to Commercial Advantage prior to setting up an alert. Options are available to set up an individual recipient or a group of recipients. We recommend setting up recipients or recipient groups before creating alerts. The option to specify a recipient is also listed on the alert screen.

#### Notes:

- Alerts, Alert Recipients and Recipient Groups can be managed by a single point of contact.
- Users have the option to add alerts within their own profile.
- Users may also be enrolled in alerts by other users. When a user (recipient) is enrolled in an alert or alert recipient group by another user, the recipient has no control over the alert settings or the option to remove themselves from the group. Any changes must be managed by the alert originator.

To add an Alert Recipient:

- 1. From the home page, select Administration & Settings and then select Alerts Center.
- 2. Select Recipients, and then select Insert.

| FirstCitizensBank Home Pay                            | ments & Transfers Fraud | d / Risk Management | Reporting      | Administration & Settings                                                                               | Help | Last Login: 04/20/2022 05:43 PM |
|-------------------------------------------------------|-------------------------|---------------------|----------------|----------------------------------------------------------------------------------------------------|------|---------------------------------|
| Alerts Center                                         |                         |                     |                | User Maintenance                                                                                        |      | Add Widget 🗸                    |
| Alerts Center Alerts Recipient Groups                 | ecipients My Setting    | gs                  |                | Preferences<br>Contact Center<br>Import<br><u>Alarts Center</u><br>Audit Information<br>User Agreements |      | *                               |
| Insert     Filter     Select fields                   | .]                      |                     |                |                                                                                                    |      | 🔒 🕃 🧿 04/21/2022 09:10 AM       |
| Insert     Fiter     Select fields     At     Actions | ]                       | Сотралу             |                |                                                                                                    | Name | ⊕ 04/21/2022 09:10 AM     ★     |
| Insert     Fiter     Select fields     At     Actions |                         | Company             | There is no co | ntent                                                                                                   | Name |                                 |

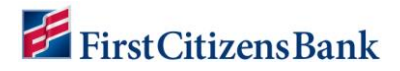

- 3. The system displays the **Recipients** screen.
  - The company name will automatically default.
  - Enter the recipient's name and email address.

| ← Recipients               |   |
|----------------------------|---|
| Recipient                  |   |
| * Company                  |   |
| TEST COMPANY               | Ν |
| * Name                     |   |
| Sam Sample                 |   |
| * Email Address            |   |
| SamSample@Test.com         |   |
| Add Another Contact Method |   |
| Save                       |   |

- 4. To add a different method of contact for this recipient, select Add Another Contact Method.
- 5. From the drop-down, select another contact method and enter the contact information.
  - The value entered in the **Contact Method Name** / **Alias** field will be displayed on the alert creation screen.
  - Repeat this step additional contact methods.
  - Select the **X** icon to remove a contact method.

| ÷                | Recipients               |                       |              |   |  |  |  |
|------------------|--------------------------|-----------------------|--------------|---|--|--|--|
| Reci<br>* Com    | pient<br>pany            |                       |              |   |  |  |  |
| TE               | T COMPANY                |                       |              |   |  |  |  |
| * Nam            | Name                     |                       |              |   |  |  |  |
| Sar              | Sample                   |                       |              |   |  |  |  |
| * Ema            |                          |                       |              |   |  |  |  |
| Con              | act Methods              |                       |              |   |  |  |  |
| Metho            | i Conta                  | act Method Name/Alias | Phone        |   |  |  |  |
| Pho              | e x v Sa                 | mple Cell Phone       | 999-999-9999 | × |  |  |  |
| Email /<br>Phone | ddress                   |                       |              |   |  |  |  |
| Ac               | d Another Contact Method | Ŀ                     |              |   |  |  |  |
|                  | Save Cancel              |                       |              |   |  |  |  |

# **FirstCitizensBank**

6. Select **Save**. A success message is displayed, and the recipient is listed in the **List View**. Continue adding alert recipients, as applicable.

| ens Ceni   | ter                       |            |             |                         |                         |                | Add Widget       |
|------------|---------------------------|------------|-------------|-------------------------|-------------------------|----------------|------------------|
| lerts Cent | er                        |            |             |                         |                         |                |                  |
| Alerts     | Recipient Groups          | Recipients | My Settings |                         |                         |                |                  |
| €) Insert  |                           |            |             |                         |                         | <del>0</del> ( | O4/21/2022 09:49 |
| V Client   | Email Recipients Submitte | d<br>•     |             |                         |                         |                |                  |
|            |                           |            |             |                         |                         |                |                  |
| 🗆 Ali      | Actions                   |            |             | Company                 | Name                    |                |                  |
|            | Actions<br>View -         |            |             | Company<br>TEST COMPANY | Name<br><<br>Sam Sample |                |                  |

### **Alert Recipient Groups**

A Recipient Group of contacts can be added to an alert during the setup process. Alert Groups function well when multiple recipients will receive the same alerts.

A single point of contact can manage alerts and alert recipient groups. When an alert Recipient Group is used, the individual alert recipients have no control over the alert settings or the ability to remove themselves from the group. Any changes must be managed by the alert originator.

Alert recipients must be setup using the Add Recipients instructions prior to creating a Recipient Group.

To create a Recipient Group:

- 1. From the home page, select Administration & Settings and then select Alerts Center.
- 2. Select **Recipients Groups**, and then select **Insert**.

| Alerts Center                    |                                |          | User Maintenance<br>Preferences           | Add Widget                |
|----------------------------------|--------------------------------|----------|-------------------------------------------|---------------------------|
| Alerts Center                    | Recipient Groups Recipients My | Settings | Contact Center<br>Import<br>Alerts Center | ¢                         |
| Insert     Insert     Select fie | ilds •                         |          | Audit Information<br>User Agreements      | 🔒 💽 🧿 04/21/2022 11:56 AM |
| IA II                            | Actions                        |          | Name                                      |                           |
|                                  |                                | Ther     | e is no content                           |                           |
| 4                                |                                |          |                                           |                           |

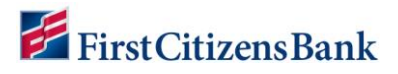

3. Enter a **Group Name**. Then, from the drop-down list, click on a recipient name to add to the Group.

| - Add Recipient Group                                |  |
|------------------------------------------------------|--|
| Recipient Group<br>* Group Name                      |  |
| Test User Group                                      |  |
| Recipient Name     Sam Sample - Test User 1 -      X |  |
| Test user 2 -                                        |  |
| Save Cancel                                          |  |

4. Click on **Save** to continue. A success message is displayed, and the **Recipient Group** is listed in the **List View**.

| Alerts Cente           | er                  |            |             |                 | Add Widget                                 |
|------------------------|---------------------|------------|-------------|-----------------|--------------------------------------------|
| Alerts Cente<br>Alerts | Recipient Groups    | Recipients | My Settings |                 | ¢                                          |
| ⊕ Insert               |                     |            |             |                 | 🔒 📑 🧿 04/21/2022 12:22 PM                  |
| V Recipie              | ent Group Submitted |            |             |                 | ×                                          |
| Filter Select          | fields              | •          |             |                 |                                            |
|                        | Actions             |            |             | Name<br><       | •                                          |
|                        | View 👻              |            |             | Test User Group |                                            |
| Viewing 1-1 of         | f 1 records         |            |             |                 | Display 50   per page  Page  Page  1  of 1 |

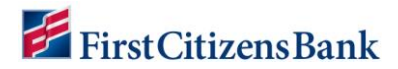

### Adding an Alert

Users have the option to add alerts within their own profile.

Users may also be enrolled in alerts or alert recipient groups by other users. When a user (recipient) is enrolled in an alert or alert recipient group by another user, the recipient has no control over the alert settings or the option to remove themselves from the group. Any changes must be managed by the alert originator.

To add an alert:

1. From the home page, select Administration & Settings and then select Alerts Center. The Alerts Center will open. Select Add New Alert.

| lerts Cent                         | er                                        |                 |              |                                                                | User Maintenance<br>Preferences |           | Add Widget                                                                                                    |             |
|------------------------------------|-------------------------------------------|-----------------|--------------|----------------------------------------------------------------|---------------------------------|-----------|----------------------------------------------------------------------------------------------------|-------------|
| Alerts Cent                        | er<br>Recipient Grr                       | une Pociniante  | My Settings  | Contact Center<br>Import<br>Aleris Center<br>Audit Information |                                 |           | 3                                                                                                    |             |
|                                    | i nooipioni Circ                          | Jupa necipienta | ing coningo  |                                                                | User Agreements                 |           |                                                                                                    |             |
| Add New Filter Select              | Alert                                     |                 | ing contaigo |                                                                | User Agreements                 |           | 🖶 🕞 🧿 04/21/20                                                                                                    | 22 09:06 AM |
| Add New  Filter Selec              | Alert Alert Alert Alert Alert Alert Alert | Alert Name      | Alert Group  | Alert Type                                                     | Alert Subject Line              | Recipient | ⊕ □ 04/21/20     ☐     ☐     ☐     ☐     ☐     ☐     ☐     ☐     ☐     ☐     ☐     ☐     ☐     ☐     ☐     ☐     ☐     ☐     ☐     ☐     ☐     ☐     ☐     ☐     ☐     ☐     ☐     ☐     ☐     ☐     ☐     ☐     ☐     ☐     ☐     ☐     ☐     ☐     ☐     ☐     ☐     ☐     ☐     ☐     ☐     ☐     ☐     ☐     ☐     ☐     ☐     ☐     ☐     ☐     ☐     ☐     ☐     ☐     ☐     ☐     ☐     ☐     ☐     ☐     ☐     ☐     ☐     ☐     ☐     ☐     ☐     ☐     ☐     ☐     ☐     ☐     ☐     ☐     ☐     ☐     ☐     ☐     ☐     ☐     ☐     ☐     ☐     ☐     ☐     ☐     ☐     ☐     ☐     ☐     ☐     ☐     ☐     ☐     ☐     ☐     ☐     ☐     ☐     ☐     ☐     ☐     ☐     ☐     ☐     ☐     ☐     ☐     ☐     ☐     ☐     ☐     ☐     ☐     ☐     ☐     ☐     ☐     ☐     ☐     ☐     ☐     ☐     ☐     ☐     ☐     ☐     ☐     ☐     ☐     ☐     ☐     ☐     ☐     ☐     ☐     ☐     ☐     ☐     ☐     ☐     ☐     ☐     ☐     ☐     ☐     ☐     ☐     ☐     ☐     ☐     ☐     ☐     ☐     ☐     ☐     ☐     ☐     ☐     ☐     ☐     ☐     ☐     ☐     ☐     ☐     ☐     ☐     ☐     ☐     ☐     ☐     ☐     ☐     ☐     ☐     ☐     ☐     ☐     ☐     ☐     ☐     ☐     ☐     ☐     ☐     ☐     ☐     ☐     ☐     ☐     ☐     ☐     ☐     ☐     ☐     ☐     ☐     ☐     ☐     ☐     ☐     ☐     ☐     ☐     ☐     ☐     ☐     ☐     ☐     ☐     ☐     ☐     ☐     ☐     ☐     ☐     ☐     ☐     ☐     ☐     ☐     ☐     ☐     ☐     ☐     ☐     ☐     ☐     ☐     ☐     ☐     ☐     ☐     ☐     ☐     ☐     ☐     ☐     ☐     ☐     ☐     ☐     ☐     ☐     ☐     ☐     ☐     ☐     ☐     ☐     ☐     ☐     ☐     ☐     ☐     ☐     ☐     ☐     ☐     ☐     ☐     ☐     ☐     ☐     ☐     ☐     ☐     ☐     ☐     ☐     ☐     ☐     ☐     ☐     ☐     ☐     ☐     ☐     ☐     ☐     ☐     ☐     ☐     ☐     ☐     ☐     ☐     ☐     ☐     ☐     ☐     ☐     ☐     ☐     ☐     ☐     ☐     ☐     ☐     ☐     ☐     ☐     ☐     ☐     ☐     ☐     ☐     ☐     ☐     ☐     ☐     ☐     ☐     ☐     ☐     ☐     ☐     ☐     ☐     ☐     ☐     ☐     ☐     ☐     ☐     ☐     ☐     ☐     ☐     ☐     ☐     ☐ | 22 09:06 AM |
| Add New      Filter Select     All | Alort Alort Alort Alort Actions           | Aert Name       | Alert Group  | Alert Type<br>There is no cont                                 | Alert Subject Line              | Racipient |                                                                                                    | 22 09:06 AM |

- 2. In the **Alert Name** field, enter a name for the alert.
- 3. Select an **Alert Group** type from the drop-down list and then an **Alert Type**. For example, if the Alert Group is Risk Management, then Alert type chosen might be ACH Positive Pay cut-off time is Approaching.

Depending on the alert group and alert type chosen, the user may be required to enter additional information. For example, with the alert type Positive Pay Decision Pending Approval, the user must enter the hour and minutes when approval is required, plus the applicable time zone.

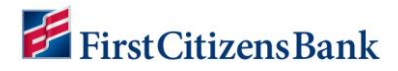

4. A sample subject line appears in the **Alert Subject Line** field based on the alert type chosen. This description can be modified.

- This subject line will appear on the email notification and text message sent to the recipient.
- Edit the alert subject line with more meaningful information to the alert recipients, making it easy to identify the alert type.
- Email content is fixed. There is no option to edit content within the email or text message.

| ←                              | New Alert                                                                                                    |       |                                                                                                    |     |                                                                                                    |
|--------------------------------|----------------------------------------------------------------------------------------------------|-------|----------------------------------------------------------------------------------------------------|-----|----------------------------------------------------------------------------------------------------|
| • A<br>• A<br>F<br>I<br>I<br>F | ACH Positive Pay Cutoff Time<br>ACH Positive Pay Cutoff Time<br>Iver Group<br>Visk Management<br>C.<br>Agments and Transfers<br>Payments and Transfers<br>Payments and Payment<br>Payments and Payment<br>Payment Payment<br>Payment Payment<br>Pay | ) (j) | Alert Type     ACH Positive Pay Cutoff Time is Approaching     Q     ACH Positive Pay Cutoff Time is Approaching     ACH Positive Pay Cutoff Time is Approaching     ACH Positive Pay Decision Pending Approval     ACH Positive Pay No Suspect Items     ACH Positive Pay Suspect Items | × * | Alert Subject Line     ACH Positive Pay Cutoff Time is Approaching You may change this subject line that appears on the email alert |

- 5. Select a **Recipient Type**. Then use the **Recipients** drop-down menu to select one or more recipients **OR** recipient groups. Recipient information entered on the **My Settings** tab will also appear in the drop-down menu.
- In the Contact Methods section, check the checkbox(es) for the appropriate contact method or methods. Additional contact methods can be selected OR check the All box to have the alert sent through all contact methods.

| ← New Alert                      |                                        |                                   |                                                                  |
|----------------------------------|----------------------------------------|-----------------------------------|------------------------------------------------------------------|
| * Alert Name                     |                                        |                                   |                                                                  |
| ACH Positive Pay Cutoff Time     |                                        |                                   |                                                                  |
| * Alert Group                    | * Alert Type                           |                                   | * Alert Subject Line                                             |
| Risk Management                  | *      ACH Positive Pay Cutoff Time is | Approaching × •                   | ACH Positive Pay Cutoff Time is Approaching                      |
|                                  |                                        |                                   | You may change this subject line that appears on the email alert |
| * Recipient Type                 |                                        |                                   |                                                                  |
| Recipients O Recipient Group (i) |                                        |                                   |                                                                  |
| Recipients                       |                                        |                                   |                                                                  |
| Sam Sample - 📉 🗶                 | Check All to use all conta             | ct methods.                       |                                                                  |
| Contact Methods                  |                                        |                                   |                                                                  |
| 🖾 All E                          | Emails                                 | All SMS                           |                                                                  |
| Sam Sample 🛛 Sa                  | amSample@Test.com                      | Sample Cell Phone<br>999-999-9999 |                                                                  |
| Account Number                   |                                        |                                   |                                                                  |
|                                  |                                        |                                   |                                                                  |
|                                  |                                        |                                   |                                                                  |
| Save                             |                                        |                                   |                                                                  |

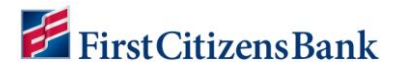

- 7. Leaving the **Account Number** field blank will ensure all accounts are included with the alert. Any new accounts added later will automatically be included in the alert.
  - When an account number is entered, the alerts will only trigger for the accounts listed.
  - The user will need to modify the alert to add any new accounts. When an account number is specified, new accounts are not automatically added to the alert.
  - Account Number is required for eStatement and Control Disbursement Alerts. This field can be left blank for all other alert types.
- 8. Click on **Save** to continue. A success message is displayed, and the alert is listed in the List View.

| Alerts Cent            | er               |                         |                 |                                             |                                             | Add Widget              |             |
|------------------------|------------------|-------------------------|-----------------|---------------------------------------------|---------------------------------------------|-------------------------|-------------|
| Alerts Cente<br>Alerts | r<br>Recipient ( | Groups Recipients       | My Settings     |                                             |                                             |                         | ¢           |
| ⊕ Add New /            | Vert             |                         |                 |                                             |                                             | 🖶 📑 🖸 04/21/20          | 22 12:38 PM |
| ✓ Alert S              | ubmitted         |                         |                 |                                             |                                             |                         | $\times$    |
| Filter Select          | fields           | •                       |                 |                                             |                                             |                         |             |
|                        | Actions          | Alert Name              | Alert Group     | # Alert Type                                | Alert Subject Line                          | Recipient               | Time Zone   |
|                        | View 👻           | ACH Pos Pay Cutoff Time | Risk Management | ACH Positive Pay Cutoff Time is Approaching | ACH Positive Pay Cutoff Time is Approaching | Sam Sample, Test User 1 |             |
| Viewing 1-1 of         | 1 records        |                         |                 |                                             | Display 5                                   | 0 ▼ per page < Page 1   | • of 1 >    |

#### Notes:

 Many alerts also require specific trigger criteria for the alert. For example, the user may have to specify an account number or action that will trigger the alert. Once the criteria are met, the alert is triggered and distributed using the contact method selected.

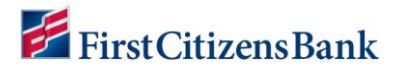

### **Real-Time (Immediate) Alerts**

A few alert types for Payment & Transfers can be sent in real time or near real time as soon as the triggering event occurs. For example, the creation of a payment or template requiring approval. The following alert types can be set for immediate (real-time) alert delivery:

- Payments Awaiting My Approval
- Templates Awaiting My Approval
- Approval Window Passed
- Exchange Rate Needed Alert

#### To set payment alerts for immediate delivery

1. From the home page, select **Administration & Settings** and then select **Alerts Center**. The Alerts Center will open. Select **Add New Alert**.

| FirstCitizensBank        | lome Payments & Transfer | s Fraud / Risk Management | Reporting      | Administration & Settings | Help      | Last Login: 0          | 04/20/2022 05:43 PM |
|--------------------------|--------------------------|---------------------------|----------------|---------------------------|-----------|------------------------|---------------------|
| Alerts Center            |                          |                           |                | User Maintenance          |           | Add Widget             | ~                   |
|                          |                          |                           | _              | Preferences               |           |                        |                     |
| Alerts Center            |                          |                           |                | Import                    |           |                        | \$                  |
|                          |                          |                           |                | Alerts Center             |           |                        |                     |
| Alerts Recipient Gr      | uns Recipients I         | My Settings               |                | Audit Information         |           |                        |                     |
|                          |                          | ny ootango                |                | User Agreements           |           |                        |                     |
| ⊕ Add New Alert          |                          |                           |                |                           |           | 🖶 []; 😏 04/21/20       | 22 09:06 AM         |
| Filter Select fields     | •                        |                           |                |                           |           |                        |                     |
| All Actions              | Alert Name               | Alert Group               | Alert Type     | Alert Subject Line        | Recipient | Time Zone              | *,                  |
|                          |                          |                           | There is no co | ntent                     |           |                        |                     |
| Viewing 0-0 of 0 records |                          |                           |                |                           | Display   | 50 • per page < Page 1 | • of 1 >            |
| Delete                   |                          |                           |                |                           |           |                        |                     |

- 2. In the **Alert Name** field, enter a name for the alert.
- 3. From the Alert Group drop-down list, select Payments and Transfers.
- 4. In the **Alert Type** field, select one of the types that allow immediate alerts, for example, Payments Awaiting My Approval.
- 5. A sample subject line appears in the **Alert Subject Line** field based on the alert type chosen. This description can be modified.

- This subject line will appear on the email notification and text message sent to the recipient.
- The user can edit the alert subject line with more meaningful information to the alert recipients, making it easy to identify the alert type.
- Email content is fixed. There is no option to edit content within the email or text message.

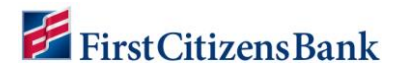

6. In the **Alert Timing** area, click the **Immediate** radio button.

| ← New Alert                                                                                           |                                   |                                                                  |
|----------------------------------------------------------------------------------------------------|-----------------------------------|------------------------------------------------------------------|
| * Alert Name                                                                                          |                                   |                                                                  |
| Payments Awaiting My Approval                                                                         |                                   |                                                                  |
| * Alert Group                                                                                         | • Alert Type                      | * Alert Subject Line                                             |
| Payments and Transfers * *                                                                            | Payments Awaiting My Approval * * | You Have Payments and/or Transfers Awaiting Approval             |
| Alert Timing     Set alert timing     Immediate     Recipient Type     Recipients     Accipient Group |                                   | You may change this subject line that appears on the email alert |

7. Enter the remaining fields as necessary and click **Save**. A success message is displayed, and the Alert is listed in the List View.

- Leaving the additional fields blank will ensure an alert is generated for all payment types and amounts.
- When a payment type or amount is included, the alert will only trigger when the specified criteria is met.

| ← New Alert                       |                      |                            |     |                                                                  |
|-----------------------------------|----------------------|----------------------------|-----|------------------------------------------------------------------|
| * Alert Name                      |                      |                            |     |                                                                  |
| Payments Awaiting My Approval     |                      |                            |     |                                                                  |
| * Alert Group                     | • Alert Type         |                            |     | * Alert Subject Line                                             |
| Payments and Transfers            | ×                    | Approval                   | × * | You Have Payments and/or Transfers Awaiting Approval             |
| * Alert Timing                    |                      |                            |     | You may change this subject line that appears on the email alert |
| O Set alert timing      Immediate |                      |                            |     |                                                                  |
| * Recipient Type                  |                      |                            |     |                                                                  |
| Recipients O Recipient Group (1)  |                      |                            |     |                                                                  |
| Recipients                        | Check All to use al  | contact mothodo            |     |                                                                  |
| Test User 1 - ×                   | Check All to use all | contact methods.           |     |                                                                  |
|                                   |                      |                            |     |                                                                  |
| Contact Methods                   | All Emails           | All SMS                    |     |                                                                  |
| Sam Sample                        | SamSample@Test.com   | Sample Cell Phone          |     |                                                                  |
| Test User 1                       | Testuser1@test.com   | User1 Cell<br>999-123-4567 |     |                                                                  |
| Payment Type                      |                      |                            |     |                                                                  |
|                                   |                      |                            |     |                                                                  |
| Debit Amount                      |                      |                            |     |                                                                  |
| is equal to 🗸                     |                      |                            |     |                                                                  |
| Credit Amount                     |                      |                            |     |                                                                  |
| is equal to                       |                      |                            |     |                                                                  |
| Save Cancel                       |                      |                            |     |                                                                  |

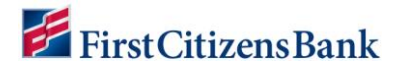

#### To set payment alerts for scheduled delivery

1. From the home page, select Administration & Settings and then select Alerts Center. The Alerts Center will open. Select Add New Alert.

| lerts Center                     |                  |             |            | User Maintenance<br>Preferences                                                   |           | Add Widget    |             |
|----------------------------------|------------------|-------------|------------|-----------------------------------------------------------------------------------|-----------|---------------|-------------|
| Alerts Center Alerts Recipient G | roups Recipients | My Settings |            | Contact Center<br>Import<br>Alerts Center<br>Audit Information<br>User Agreements |           |               |             |
| Add New Alert                    | -                |             |            |                                                                                   |           | ⊕ □ 04/21/202 | 22 09:06 AM |
|                                  |                  | Alert Group | Alert Type | Alert Subject Line                                                                | Recipient | Time Zone     |             |
| All Actions                      | Alert Name       | , art droup |            |                                                                                   |           |               | \$          |

- 2. In the Alert Name field, enter a name for the alert.
- 3. From the Alert Group drop-down list, select Payments and Transfers.
- 4. In the Alert Type field, select one of the types that allow immediate alerts, for example, Payments Awaiting My Approval.
- 5. A sample subject line appears in the **Alert Subject Line** field based on the alert type chosen. This description can be modified.

- This subject line will appear on the email notification and text message sent to the recipient.
- The user can edit the alert subject line with more meaningful information to the alert recipients, making it easy to identify the alert type.
- Email content is fixed. There is no option to edit content within the email or text message.
- 6. In the **Alert Timing** area, click the **Set alert timing** radio button.
- 7. In the Scheduled Hours and Minutes, select a Military time to receive the alert.

| ← New Alert                     |                      |                                      |                                                                                     |
|---------------------------------|----------------------|--------------------------------------|-------------------------------------------------------------------------------------|
| * Alert Name                    |                      |                                      |                                                                                     |
| Exchange Rate Needed            |                      |                                      |                                                                                     |
| * Alert Group                   | * Alert Type         |                                      | * Alert Subject Line                                                                |
| Payments and Transfers * *      | Exchange Rate Needed | × *                                  | You have payments and/or transfers needing a rate                                   |
|                                 |                      |                                      | You may change this subject line that appears on the email alert                    |
| * Alert Timing                  | * Schedule Hours     | <ul> <li>Schedule Minutes</li> </ul> | * Time Zone                                                                         |
| Set alert timing O Immediate    | 14 × *               | 00 ж. т                              | EST US/Eastern - US/Eastern +                                                       |
|                                 |                      |                                      | The timezone selected will only impact when the alert is sent, not what timezone is |
| * Becinient Type                |                      |                                      | used in the email.                                                                  |
| Recipients O Recipient Group () |                      |                                      |                                                                                     |

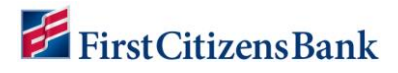

8. Enter the remaining fields as necessary and click **Save**. A success message is displayed, and the Alert is listed in the List View.

- Leaving the additional fields blank will ensure an alert is generated for all payment types and amounts.
- When a payment type or amount is included, the alert will only trigger when the specified criteria is met.

| ← New Alert                          |              |                         |                                      |     |                                                                                                    |
|--------------------------------------|--------------|-------------------------|--------------------------------------|-----|----------------------------------------------------------------------------------------------------|
| * Alert Name                         |              |                         |                                      |     |                                                                                                    |
| Exchange Rate Needed                 |              |                         |                                      |     |                                                                                                    |
| * Alert Group                        |              | * Alert Type            |                                      |     | * Alert Subject Line                                                                                   |
| Payments and Transfers               | × *          | Exchange Rate Needed    |                                      | × * | You have payments and/or transfers needing a rate                                                      |
| Alert Timing                         |              | * Schedule Hours        | * Schedule Minutes                   |     | You may change this subject line that appears on the email alert Time Zone                             |
| Set alert timing O Immediate         |              | 14 x *                  | 00                                   | × * | EST US/Eastern - US/Eastern •                                                                          |
| Recipient Type     Recipient Group ( |              |                         |                                      |     | The timezone selected will only impact when the alert is sent, not what timezone is used in the email. |
| Recipients                           |              |                         |                                      |     |                                                                                                    |
| Sam Sample - 1 ×<br>Test User 1 - ×  | C            | heck All to use all con | tact methods.                        |     |                                                                                                    |
| Contact Methods                      |              |                         |                                      |     |                                                                                                    |
|                                      | All Emails   |                         | All SMS                              |     |                                                                                                    |
| Sam Sample                           | SamSamp      | ole@Test.com            | Sample Cell Phone                    |     |                                                                                                    |
| Test User 1                          | Testuser1@te | est.com                 | Section 2012 User1 Cell 999-123-4567 |     |                                                                                                    |
| Payment Type                         |              |                         |                                      |     |                                                                                                    |
|                                      |              |                         |                                      |     |                                                                                                    |
| Debit Amount                         |              |                         |                                      |     |                                                                                                    |
| is equal to                          |              |                         |                                      |     |                                                                                                    |
| Credit Amount                        |              |                         |                                      |     |                                                                                                    |
| is equal to 🗸                        |              |                         |                                      |     |                                                                                                    |
| Save                                 |              |                         |                                      |     |                                                                                                    |

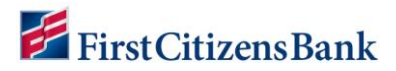

### **Fraud Alerts**

The following examples are required and recommended alerts. These Alerts ensure users are notified when exception items are loaded and require decisioning for ACH Positive Pay, Check Positive Pay, and Reverse Check Positive Pay services.

#### **ACH Positive Pay**

#### **Setup ACH Positive Pay Suspect Item Alert**

1. From the home page, select **Administration & Settings** and then select **Alerts Center**. The Alerts Center will open. Select **Add New Alert**.

| lerts Center      |                |                |             |            | User Maintenance                          |           | Add Widget     |             |
|-------------------|----------------|----------------|-------------|------------|-------------------------------------------|-----------|----------------|-------------|
| Alerts Center     |                |                |             |            | Contact Center<br>Import<br>Alerts Center |           |                | ;           |
| Alerts I          | Recipient Grou | ips Recipients | My Settings |            | Audit Information User Agreements         |           | ₽ D 0 04/21/20 | 22 09:06 AN |
| Filter Select fie | alds           | •              |             |            |                                           |           |                |             |
|                   |                |                |             |            |                                           |           |                |             |
|                   | Actions        | Alert Name     | Alert Group | Alert Type | Alert Subject Line                        | Recipient | Time Zone      | \$          |

- 2. In the Alert Name field enter ACH Positive Pay Suspect Item.
- 3. From the Alert Group drop-down list, select **Risk Management**, then select the Alert Type of ACH Positive Pay Suspect Items.
- 4. A sample subject line appears in the **Alert Subject Line** field based on the alert type chosen. This description can be modified.

- This subject line will appear on the email notification and text message sent to the recipient.
- The user can edit the alert subject line with more meaningful information to the alert recipients, making it easy to identify the alert type.
- Email content is fixed. There is no option to edit content within the email or text message.
- 5. Select a **Recipient Type**. Then use the **Recipients** drop-down menu to select a recipient or recipient group. Select one or more recipients **OR** one recipient group. Recipient information entered on the **My Settings** tab will also appear in the drop-down menu.
- In the Contact Methods section, check the checkbox(es) for the appropriate contact method or methods. Additional contact methods can be selected OR check the All box to have the alert sent through all contact methods.

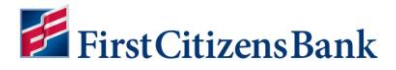

7. Select the **Account Number** field and add the account(s) to be included in the alert.

Leaving the **Account Number** field blank will ensure all accounts are included with the alert. Any new accounts added later will automatically be included in the alert.

- When an account number is entered, the alerts will only trigger for the accounts listed.
- The user will need to modify the alert to add any new accounts. When an account number is specified, new accounts are not automatically added to the alert.
- Account Number is required for eStatement and Control Disbursement Alerts. This field can be left blank for all other alert types.
- 8. Click on **Save** to continue. A success message is displayed, and the Alert is listed in the List View.

| Alert Name                    |            |                                |                |     |                                                                |
|-------------------------------|------------|--------------------------------|----------------|-----|----------------------------------------------------------------|
| ACH Positive Pay Suspect Item |            |                                |                |     |                                                                |
| Alert Group                   |            | * Alert Type                   |                |     | * Alert Subject Line                                           |
| Risk Management               | × *        | ACH Positive Pay Suspect Items |                | × × | ACH Positive Pay Suspect Item                                  |
| Recipient Type                |            |                                |                |     | You may change this subject line that appears on the email ale |
| ADMIN - ×                     |            |                                |                |     |                                                                |
| Contact Methods               | All Emails |                                | All SMS        |     |                                                                |
| ADMIN                         | ✓ test     |                                | 2 999-999-9999 |     |                                                                |
| ccount Number                 |            |                                |                |     |                                                                |

#### Setup ACH Positive Pay Cutoff Time is Approaching Alert

1. From the home page, select Administration & Settings and then select Alerts Center. The Alerts Center will open. Select Add New Alert.

| erts Cent                          | ter                                         |                 |                            |            | User Maintenance<br>Preferences           |           | Add Widget                                                                                                    |            |
|------------------------------------|---------------------------------------------|-----------------|----------------------------|------------|-------------------------------------------|-----------|----------------------------------------------------------------------------------------------------|------------|
| Alerts Cente                       | er                                          |                 |                            |            | Contact Center<br>Import<br>Alerts Center |           |                                                                                                    |            |
| Alerts                             | Recipient Gr                                | oups Recipients | My Settings                |            | User Agreements                           |           |                                                                                                    |            |
| Alerts                             | Alert Alert tields                          | Pups Recipients | My Settings                |            | User Agreements                           |           | ⊕      □     ○ 04/21/202     ○     ○     ○     ○     ○     ○     □     □     □     □     □     □     □     □     □     □     □     □     □     □     □     □     □     □     □     □     □     □     □     □     □     □     □     □     □     □     □     □     □     □     □     □     □     □     □     □     □     □     □     □     □     □     □     □     □     □     □     □     □     □     □     □     □     □     □     □     □     □     □     □     □     □     □     □     □     □     □     □     □     □     □     □     □     □     □     □     □     □     □     □     □     □     □     □     □     □     □     □     □     □     □     □     □     □     □     □     □     □     □     □     □     □     □     □     □     □     □     □     □     □     □     □     □     □     □     □     □     □     □     □     □     □     □     □     □     □     □     □     □     □     □     □     □     □     □     □     □     □     □     □     □     □     □     □     □     □     □     □     □     □     □     □     □     □     □     □     □     □     □     □     □     □     □     □     □     □     □     □     □     □     □     □     □     □     □     □     □     □     □     □     □     □     □     □     □     □     □     □     □     □     □     □     □     □     □     □     □     □     □     □     □     □     □     □     □     □     □     □     □     □     □     □     □     □     □     □     □     □     □     □     □     □     □     □     □     □     □     □     □     □     □     □     □     □     □     □     □     □     □     □     □     □     □     □     □     □     □     □     □     □     □     □     □     □     □     □     □     □     □     □     □     □     □     □     □     □     □     □     □     □     □     □     □     □     □     □     □     □     □     □     □     □     □     □     □     □     □     □     □     □     □     □     □     □     □     □     □     □     □     □     □     □     □     □     □     □     □     □     □     □     □     □     □     □     □     □     □     □     □     □     □     □     □     □     □ | 22 09:06 A |
| Alerts Alerts Add New Filter Selec | Alert Alert Alert Alert Alert Alert Actions | Alert Name      | My Settings<br>Alert Group | Alert Type | User Agreements                           | Recipient | <ul> <li>O 04/21/2022</li> <li>Time Zone</li> </ul>                                                                                                    | 22 09:06 A |

## 🚝 First Citizens Bank

- 2. In the Alert Name field enter ACH Positive Pay Cutoff Time.
- 3. From the Alert Group drop-down list, select **Risk Management**, then select the Alert Type of ACH Positive Pay Cutoff Time.
- 4. A sample subject line appears in the **Alert Subject Line** field based on the alert type chosen. This description can be modified.

#### Notes:

- This subject line will appear on the email notification and text message sent to the recipient.
- The user can edit the alert subject line with more meaningful information to the alert recipients, making it easy to identify the alert type.
- Email content is fixed. There is no option to edit content within the email or text message.
- 5. Select a **Recipient Type**. Then use the **Recipients** drop-down menu to select a recipient or recipient group. Select one or more recipients **OR** one recipient group. Recipient information entered on the **My Settings** tab will also appear in the drop-down menu.
- In the Contact Methods section, check the checkbox(es) for the appropriate contact method or methods. Additional contact methods can be selected OR check the All box to have the alert sent through all contact methods.
- 7. Select the **Account Number** field and add the account(s) to be included in the alert.

#### Notes:

- When an account number is entered, the alerts will only trigger for the accounts listed.
- The user will need to modify the alert to add any new accounts. When an account number is specified, new accounts are not automatically added to the alert.
- Account Number is required for eStatement and Control Disbursement Alerts. This field can be left blank for all other alert types.
- 8. Click on **Save** to continue. A success message is displayed, and the Alert is listed in the List View.

| ← New Alert                                                                             |                     |                                                |         |                                                                  |
|-----------------------------------------------------------------------------------------|---------------------|------------------------------------------------|---------|------------------------------------------------------------------|
| • Alert Name                                                                            |                     |                                                |         |                                                                  |
| ACH Positive Pay Cutoff Time                                                            |                     |                                                |         |                                                                  |
| • Alert Group                                                                           |                     | * Alert Type                                   |         | Alert Subject Line                                               |
| Risk Management                                                                         | ж т                 | ACH Positive Pay Cutoff Time is Approaching    | × v     | ACH Positive Pay Cutoff Time is Approaching                      |
| Recipient Type     Recipient Group ① Recipients     ADMIN -      X      Contact Methods |                     |                                                |         | You may change this subject line that appears on the email alert |
| ADMIN                                                                                   | ☑ All Emails ☑ test | <ul> <li>☑ All SM:</li> <li>☑ 939-9</li> </ul> | 99-9999 |                                                                  |
| Account Number                                                                          |                     |                                                |         |                                                                  |
| Save                                                                                    |                     |                                                |         |                                                                  |

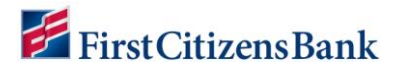

#### **Check Positive Pay**

#### **Setup Check Positive Pay Suspect Item Alert**

1. From the home page, select **Administration & Settings** and then select **Alerts Center**. The Alerts Center will open. Select **Add New Alert**.

| Alerts Center     User Maintenance     Add Widget       Alerts Center     Contact Center       Alerts Recipient Groups Recipients My Settings     Contact Center       O'Add New Alert     Add Widget       O'Add New Alert     Contact Center       Filter     Select fields | First Citizens Bank Home Payments & Transfers       | d / Risk Management Reporting | Administration & Settings Help |            | Last Login: 04/20/2     | 022 05:43 PM |
|----------------------------------------------------------------------------------------------------|-----------------------------------------------------|-------------------------------|--------------------------------|------------|-------------------------|--------------|
| Alerts Center     Import       Alerts     Recipient Groups       Recipient Groups     Recipients       Matta Center     Audit Information       User Agreements     Import       Add New Alert     Import       Select fields     Import                                      | Alerts Center                                       |                               | User Maintenance               |            | Add Widget              | ~            |
| Add New Alert     C     O 04/21/2022 09:06 AM                                                                                                    | Alerts Center Alerts Recipient Groups Recipients My | ß                             | Audit Information              |            |                         | *            |
|                                                                                                    | Add New Nert                                        |                               |                                |            | C 04/21/2022 09         | :06 AM       |
| All Actions Alert Name Alert Group Alert Type Alert Subject Line Recipient Time Zone                                                                                                    | All Actions Alert Name                              | oup Alert Type                | Alert Subject Line             | Recipient  | Time Zone               | ₽,           |
| There is no content                                                                                                    |                                                     | There is no                   | content                        |            |                         |              |
| Vewing 0-0 of 0 records Display 50 • per page < Page 1 • of 1 > Delete                                                                                                    | Viewing 0-0 of 0 records     Delete                 |                               |                                | Display 50 | 0 • per page < Page 1 • | of 1 >       |

- 2. In the Alert Name field, enter Check Positive Pay Suspect Item.
- 3. From the Alert Group drop-down list, select Check Management, then select the Alert Type of Positive Pay Suspect Item.
- 4. A sample subject line appears in the **Alert Subject Line** field based on the alert type chosen. This description can be modified.

#### Notes:

- This subject line will appear on the email notification and text message sent to the recipient.
- Edit the alert subject line with more meaningful information to the alert recipients, making it easy to identify the alert type.
- Email content is fixed. There is no option to edit content within the email or text message.
- 5. Select a **Recipient Type**. Then use the **Recipients** drop-down menu to select a recipient or recipient group. Select one or more recipients **OR** one recipient group. Recipient information entered on the **My Settings** tab will also appear in the drop-down menu.
- In the Contact Methods section, check the checkbox(es) for the appropriate contact method or methods. Additional contact methods can be selected OR check the All box to have the alert sent through all contact methods.
- 7. Select the **Account Number** field and add the account(s) to be included in the alert.

#### Notes:

- When an account number is entered, the alerts will only trigger for the accounts listed.
- The user will need to modify the alert to add any new accounts. When an account number is specified, new accounts are not automatically added to the alert.
- Account Number is required for eStatement and Control Disbursement Alerts. This field can be left blank for all other alert types.

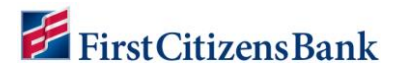

8. Click on **Save** to continue. A success message is displayed, and the Alert is listed in the List View.

| Alert Name                                                    |                                              |                                 |                                                                                                    |     |                                                                  |
|---------------------------------------------------------------|----------------------------------------------|---------------------------------|----------------------------------------------------------------------------------------------------|-----|------------------------------------------------------------------|
| Check Positive pay Suspect Item                               |                                              |                                 |                                                                                                    |     |                                                                  |
| Alert Group                                                   |                                              | * Alert Type                    |                                                                                                    |     | * Alert Subject Line                                             |
| Check Management                                              | × *                                          | Positive Pay Suspect Item Alert |                                                                                                    | × • | Check Management Load Notification Alert                         |
|                                                               |                                              |                                 |                                                                                                    |     | You may change this subject line that appears on the email alert |
| Recipient Type                                                |                                              |                                 |                                                                                                    |     |                                                                  |
| Recipients O Recipient Group (i)                              |                                              |                                 |                                                                                                    |     |                                                                  |
| ecipients                                                     |                                              |                                 |                                                                                                    |     |                                                                  |
| Sam Sample - Sam                                              |                                              |                                 |                                                                                                    |     |                                                                  |
| Test user 1 - Testl ×                                         |                                              |                                 |                                                                                                    |     |                                                                  |
|                                                               |                                              |                                 |                                                                                                    |     |                                                                  |
|                                                               |                                              |                                 |                                                                                                    |     |                                                                  |
| Contact Methods                                               |                                              |                                 |                                                                                                    |     |                                                                  |
| Contact Methods                                               | All Emails                                   |                                 | All SMS                                                                                                    |     |                                                                  |
| Contact Methods<br>Sam Sample                                 | <ul> <li>All Emails</li> <li>Sam-</li> </ul> |                                 | All SMS     Sample Cell Phone                                                                                      |     |                                                                  |
| Contact Methods<br>Sam Sample                                 | <ul> <li>All Emails</li> <li>Sam</li> </ul>  |                                 | All SMS Sample Cell Phone 999-993-9999                                                                             |     |                                                                  |
| Contact Methods<br>Sam Sample<br>Test user 1                  | All Emails  Sam Test                         |                                 | <ul> <li>All SMS</li> <li>Sample Cell Phone<br/>999-999-9999</li> <li>Usert Cell phone<br/>999-999-9999</li> </ul> |     |                                                                  |
| Contact Methods<br>Sam Sample<br>Test user 1<br>ccount Number | Al Emails Sam Test                           |                                 | <ul> <li>All SMS</li> <li>Sample Cell Phone<br/>999-999-9999</li> <li>User1 Cell phone<br/>999-999-9999</li> </ul> |     |                                                                  |

#### Setup Check Positive Pay Cutoff Time is Approaching Alert

1. From the home page, select Administration & Settings and then select Alerts Center. The Alerts Center will open. Select Add New Alert.

| lerts Cente                               | er                                       |                 |                         |                              | User Maintenance<br>Preferences                                |           | Add Widget                                                                                                    |             |
|-------------------------------------------|------------------------------------------|-----------------|-------------------------|------------------------------|----------------------------------------------------------------|-----------|----------------------------------------------------------------------------------------------------|-------------|
| Alerts Cente                              | er                                       |                 |                         |                              | Contact Center<br>Import<br>Alerts Center<br>Audit Information |           |                                                                                                    |             |
| Alerts                                    | Recipient Gro                            | oups Recipients | My Settings             |                              | User Agreements                                                |           |                                                                                                    |             |
| Alerts                                    | Recipient Gro                            | Pups Recipients | My Settings             |                              | User Agreements                                                |           | ⊕ □ 04/21/20                                                                                                    | 22 09:06 AN |
| Alerts Alerts Add New A Filter Select All | Recipient Gro<br>Alert tields<br>Actions | Alert Name      | My Settings             | Alert Type                   | User Agreements<br>Alert Subject Line                          | Recipient | ⊕ □, ⊕ 04/21/20     ☐     ☐     ☐     ☐     ☐     ☐     ☐     ☐     ☐     ☐     ☐     ☐     ☐     ☐     ☐     ☐     ☐     ☐     ☐     ☐     ☐     ☐     ☐     ☐     ☐     ☐     ☐     ☐     ☐     ☐     ☐     ☐     ☐     ☐     ☐     ☐     ☐     ☐     ☐     ☐     ☐     ☐     ☐     ☐     ☐     ☐     ☐     ☐     ☐     ☐     ☐     ☐     ☐     ☐     ☐     ☐     ☐     ☐     ☐     ☐     ☐     ☐     ☐     ☐     ☐     ☐     ☐     ☐     ☐     ☐     ☐     ☐     ☐     ☐     ☐     ☐     ☐     ☐     ☐     ☐     ☐     ☐     ☐     ☐     ☐     ☐     ☐     ☐     ☐     ☐     ☐     ☐     ☐     ☐     ☐     ☐     ☐     ☐     ☐     ☐     ☐     ☐     ☐     ☐     ☐     ☐     ☐     ☐     ☐     ☐     ☐     ☐     ☐     ☐     ☐     ☐     ☐     ☐     ☐     ☐     ☐     ☐     ☐     ☐     ☐     ☐     ☐     ☐     ☐     ☐     ☐     ☐     ☐     ☐     ☐     ☐     ☐     ☐     ☐     ☐     ☐     ☐     ☐     ☐     ☐     ☐     ☐     ☐     ☐     ☐     ☐     ☐     ☐     ☐     ☐     ☐     ☐     ☐     ☐     ☐     ☐     ☐     ☐     ☐     ☐     ☐     ☐     ☐     ☐     ☐     ☐     ☐     ☐     ☐     ☐     ☐     ☐     ☐     ☐     ☐     ☐     ☐     ☐     ☐     ☐     ☐     ☐     ☐     ☐     ☐     ☐     ☐     ☐     ☐     ☐     ☐     ☐     ☐     ☐     ☐     ☐     ☐     ☐     ☐     ☐     ☐     ☐     ☐     ☐     ☐     ☐     ☐     ☐     ☐     ☐     ☐     ☐     ☐     ☐     ☐     ☐     ☐     ☐     ☐     ☐     ☐     ☐     ☐     ☐     ☐     ☐     ☐     ☐     ☐     ☐     ☐     ☐     ☐     ☐     ☐     ☐     ☐     ☐     ☐     ☐     ☐     ☐     ☐     ☐     ☐     ☐     ☐     ☐     ☐     ☐     ☐     ☐     ☐     ☐     ☐     ☐     ☐     ☐     ☐     ☐     ☐     ☐     ☐     ☐     ☐     ☐     ☐     ☐     ☐     ☐     ☐     ☐     ☐     ☐     ☐     ☐     ☐     ☐     ☐     ☐     ☐     ☐     ☐     ☐     ☐     ☐     ☐     ☐     ☐     ☐     ☐     ☐     ☐     ☐     ☐     ☐     ☐     ☐     ☐     ☐     ☐     ☐     ☐     ☐     ☐     ☐     ☐     ☐     ☐     ☐     ☐     ☐     ☐     ☐     ☐     ☐     ☐     ☐     ☐     ☐     ☐     ☐     ☐     ☐     ☐     ☐     ☐     ☐     ☐     ☐     ☐     ☐ | 22 09:06 AM |
| Alerts  Add New /  Filter Select          | Alert Alert Actions                      | Alert Name      | My Settings Alert Group | Alert Type<br>There is no cr | User Agreements Aiert Subject Line ontent                      | Recipient | C 04/21/20      Time Zone                                                                                                    | 22 09:06 4  |

- 2. In the Alert Name field, enter Check Positive Pay Cutoff time.
- 3. From the Alert Group drop-down list, select Check Management, then select the Alert Type of Check Positive Pay Cutoff Time Approaching.

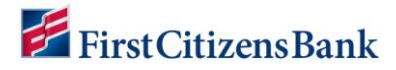

4. A sample subject line appears in the **Alert Subject Line** field based on the alert type chosen. This description can be modified.

#### Notes:

- This subject line will appear on the email notification and text message sent to the recipient.
- The user can edit the alert subject line with more meaningful information to the alert recipients, making it easy to identify the alert type.
- Email content is fixed. There is no option to edit content within the email or text message.
- 5. Select a **Recipient Type**. Then use the **Recipients** drop-down menu to select a recipient or recipient group. Select one or more recipients **OR** one recipient group. Recipient information entered on the **My Settings** tab will also appear in the drop-down menu.
- In the Contact Methods section, check the checkbox(es) for the appropriate contact method or methods. Additional contact methods can be selected OR check the All box to have the alert sent through all contact methods.
- 7. Select the Account Number field and add the account(s) to be included in the alert.

- When an account number is entered, the alerts will only trigger for the accounts listed.
- The user will need to modify the alert to add any new accounts. When an account number is specified, new accounts are not automatically added to the alert.
- Account Number is required for eStatement and Control Disbursement Alerts. This field can be left blank for all other alert types.
- 8. Click on **Save** to continue. A success message is displayed, and the Alert is listed in the List View.

| ← New Alert                      |            |                                                                                                    |                                  |     |                                                                  |
|----------------------------------|------------|----------------------------------------------------------------------------------------------------|----------------------------------|-----|------------------------------------------------------------------|
| * Alert Name                     |            |                                                                                                    |                                  |     |                                                                  |
| Check Positive Pay cutoff time   |            |                                                                                                    |                                  |     |                                                                  |
| * Alert Group                    |            | * Alert Type                                                                                                    |                                  |     | * Alert Subject Line                                             |
| Check Management                 | × *        | Positive Pay Cutoff Time is Approach                                                                                                    | ing                              | × × | Positive Pay Cutoff Time is Approaching                          |
|                                  |            |                                                                                                    |                                  |     | You may change this subject line that appears on the email alert |
| * Recipient Type                 |            |                                                                                                    |                                  |     |                                                                  |
| Recipients O Recipient Group (i) |            |                                                                                                    |                                  |     |                                                                  |
| Recipients                       |            |                                                                                                    |                                  |     |                                                                  |
| Sam Sample - Sam *               |            |                                                                                                    |                                  |     |                                                                  |
| lest user 1 - lest 1 *           |            |                                                                                                    |                                  |     |                                                                  |
| Contact Methods                  |            |                                                                                                    |                                  |     |                                                                  |
|                                  | All Emails | I                                                                                                    | All SMS                          |     |                                                                  |
| Sam Sample                       | Sam        | all the second second | Sample Cell Phone                |     |                                                                  |
| Test user 1                      | Test       |                                                                                                    | User1 Cell phone<br>999-999-9999 |     |                                                                  |
| Account Number                   |            |                                                                                                    |                                  |     |                                                                  |
|                                  |            |                                                                                                    |                                  |     |                                                                  |
|                                  |            |                                                                                                    |                                  |     |                                                                  |
| Save Cancel                      |            |                                                                                                    |                                  |     |                                                                  |

# 🚝 FirstCitizensBank

#### **Reverse Check Positive Pay**

#### **Setup Reverse Positive Pay Suspect Item Alert**

1. From the home page, select Administration & Settings and then select Alerts Center. The Alerts Center will open. Select Add New Alert.

| Alerts Center       Contact Center         Alerts       Recipient Groups       Recipients       My Settings                                   |                                |                  | User Maintenance<br>Preferences                                                    |           | Add Widget                       |
|----------------------------------------------------------------------------------------------------|--------------------------------|------------------|------------------------------------------------------------------------------------|-----------|----------------------------------|
| Add New Alert      Filter     Select fields      Alert Name     Alert Group     Alert Type     Alert Subject Line     Recipient     Time Zone | ent Groups Recipients My Setti | ngs              | Contact Center<br>Import<br>Alarts Center<br>Audit Information<br>User Argreements |           |                                  |
| All Actions Alert Name Alert Group Alert Type Alert Subject Line Recipient Time Zone                                                          |                                |                  |                                                                                    |           |                                  |
|                                                                                                    | -<br>-                         |                  |                                                                                    |           | ⊕ □ 04/21/2022 09:06             |
| There is no content                                                                                                    | Alert Name Alert               | Group Alert Type | Alert Subject Line                                                                 | Recipient | C 04/21/2022 09:06     Time Zone |

- 2. In the Alert Name field, enter Reverse Positive Pay Suspect Item Alert.
- 3. From the Alert Group drop-down list, select Check Management, then select the Alert Type of Reverse Positive Pay Suspect Item.
- 4. A sample subject line appears in the **Alert Subject Line** field based on the alert type chosen. This description can be modified.

#### Notes:

- This subject line will appear on the email notification and text message sent to the recipient.
- The user can edit the alert subject line with more meaningful information to the alert recipients, making it easy to identify the alert type.
- Email content is fixed. There is no option to edit content within the email or text message.
- 5. Select a **Recipient Type**. Then use the **Recipients** drop-down menu to select a recipient or recipient group. Select one or more recipients **OR** one recipient group. Recipient information entered on the **My Settings** tab will also appear in the drop-down menu.
- In the Contact Methods section, check the checkbox(es) for the appropriate contact method or methods. Additional contact methods can be selected OR check the All box to have the alert sent through all contact methods.
- 7. Select the **Account Number** field and add the account(s) to be included in the alert.

- When an account number is entered, the alerts will only trigger for the accounts listed.
- The user will need to modify the alert to add any new accounts. When an account number is specified, new accounts are not automatically added to the alert.
- Account Number is required for eStatement and Control Disbursement Alerts. This field can be left blank for all other alert types.

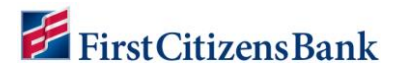

8. Click on **Save** to continue. A success message is displayed, and the Alert is listed in the List View.

| Reverse Positive Pay Paid Item                      |                                                             |                           |                                                                                     |     |                                                                 |
|-----------------------------------------------------|-------------------------------------------------------------|---------------------------|-------------------------------------------------------------------------------------|-----|-----------------------------------------------------------------|
| Vert Group                                          |                                                             | * Alert Type              |                                                                                     |     | * Alert Subject Line                                            |
| Dheck Management                                    | × *                                                         | Reverse Positive Pay Paid | I Item Alert                                                                        | × • | Check Management Load Notification Alert                        |
|                                                     |                                                             |                           |                                                                                     |     | You may change this subject line that appears on the email aler |
| Recipient Type                                      |                                                             |                           |                                                                                     |     |                                                                 |
| Recipients O Recipient Group (i)                    |                                                             |                           |                                                                                     |     |                                                                 |
| cipients                                            |                                                             |                           |                                                                                     |     |                                                                 |
| Sam Sample - Sam 1 ×                                |                                                             |                           |                                                                                     |     |                                                                 |
| Test user 1 - Testl                                 |                                                             |                           |                                                                                     |     |                                                                 |
|                                                     |                                                             |                           |                                                                                     |     |                                                                 |
|                                                     |                                                             |                           |                                                                                     |     |                                                                 |
| Contact Methods                                     |                                                             |                           |                                                                                     |     |                                                                 |
| Contact Methods                                     | All Emails                                                  |                           | All SMS                                                                             |     |                                                                 |
| Contact Methods                                     | <ul> <li>All Emails</li> <li>Sam(</li> </ul>                |                           | <ul> <li>All SMS</li> <li>Sample Cell Phon<br/>999-999-9999</li> </ul>              | 9   |                                                                 |
| Contact Methods<br>Sam Sample<br>Test user 1        | <ul> <li>All Emails</li> <li>Sam(</li> <li>Test</li> </ul>  |                           | All SMS     Sample Cell Phon     999-999-9999     User1 Cell phone     999-999-9999 | 9   |                                                                 |
| Contact Methods Sam Sample Test user 1 count Number | <ul> <li>All Emails</li> <li>Sam\$</li> <li>Test</li> </ul> |                           | All SMS     Sample Cell Phon     999-999-9999     User1 Cell phone     999-999-9999 | )   |                                                                 |

#### Setup Reverse Positive Pay Cutoff Time is Approaching Alert

1. From the home page, select Administration & Settings and then select Alerts Center. The Alerts Center will open. Select Add New Alert.

| Alerts Center       Contact Center         Alerts Recipient Groups       Recipients       My Settings         O Add New Alert       Audit Information         User Agreements       Contact Center         Image: Select Fields       Contact Fields         Image: Alert Name       Alert Group       Alert Type         Alert Subject Line       Recipient       Time Zone | Center                     |              |              |            | User Maintenance<br>Preferences                                |           | Add Widget      |              |
|----------------------------------------------------------------------------------------------------|----------------------------|--------------|--------------|------------|----------------------------------------------------------------|-----------|-----------------|--------------|
| Add New Alert      Filter      Select fields      Alert Name     Alert Group     Alert Type     Alert Subject Line     Recpient     Time Zone                                                                                                    | s Center                   | Destricts    | Mr. Sattingo |            | Contact Center<br>Import<br>Alerts Center<br>Audit Information |           |                 | ÷            |
| All Actions Alert Name Alert Group Alert Type Alert Subject Line Recipient Time Zone                                                                                                    | ens necipient Group        | s Recipients | wy Settings  |            | User Agreements                                                |           |                 |              |
|                                                                                                    | Id New Alert               |              | ivy cettings |            | User Agreements                                                |           | € [} ⊖ 04/21/20 | 022 09:06 AM |
| i nere is no content                                                                                                    | ki New Alert Select fields | Alert Name   | Alert Group  | Alert Type | User Agreements Alert Subject Line                             | Recipient | Time Zone       | )22 09:06 AM |

- 2. In the Alert Name field, enter Reverse Positive Pay Cutoff time.
- 3. From the Alert Group drop-down list, select Check Management, then select the Alert Type of Reverse Positive Pay Cutoff Time is Approaching.

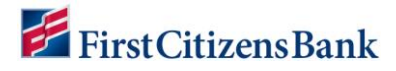

4. A sample subject line appears in the **Alert Subject Line** field based on the alert type chosen. This description can be modified.

#### Notes:

- This subject line will appear on the email notification and text message sent to the recipient.
- Edit the alert subject line with more meaningful information to the alert recipients, making it easy to identify the alert type.
- Email content is fixed. There is no option to edit content within the email or text message.
- 5. Select a **Recipient Type**. Then use the **Recipients** drop-down menu to select a recipient or recipient group. Select one or more recipients **OR** one recipient group. Recipient information entered on the **My Settings** tab will also appear in the drop-down menu.
- In the Contact Methods section, check the checkbox(es) for the appropriate contact method or methods. Additional contact methods can be selected OR check the All box to have the alert sent through all contact methods.
- 7. Select the Account Number field and add the account(s) to be included in the alert.

- When an account number is entered, the alerts will only trigger for the accounts listed.
- The user will need to modify the alert to add any new accounts. When an account number is specified, new accounts are not automatically added to the alert.
- Account Number is required for eStatement and Control Disbursement Alerts. This field can be left blank for all other alert types.
- 8. Click on **Save** to continue. A success message is displayed, and the Alert is listed in the List View.

| MAILINGINA                                  |                               |                         |                                                                                      |     |                                                                  |
|---------------------------------------------|-------------------------------|-------------------------|--------------------------------------------------------------------------------------|-----|------------------------------------------------------------------|
| Reverse Positive Pay Cutoff Time            |                               |                         |                                                                                      |     |                                                                  |
| Alert Group                                 |                               | * Alert Type            |                                                                                      |     | * Alert Subject Line                                             |
| Check Management                            | × *                           | Reverse Positive Pay Cu | toff Time is Approaching                                                             | × • | Reverse Positive Pay Cutoff Time is Approaching                  |
|                                             |                               |                         |                                                                                      |     | You may change this subject line that appears on the email alert |
| Recipient Type                              |                               |                         |                                                                                      |     |                                                                  |
| ) Recipients () Recipient Group (i)         |                               |                         |                                                                                      |     |                                                                  |
| lecipients                                  |                               |                         |                                                                                      |     |                                                                  |
| Sam Sample - Sam                            |                               |                         |                                                                                      |     |                                                                  |
| Test user 1 - Test                          |                               |                         |                                                                                      |     |                                                                  |
|                                             |                               |                         |                                                                                      |     |                                                                  |
| Contact Methods                             |                               |                         |                                                                                      |     |                                                                  |
|                                             |                               |                         | E 11 01 10                                                                           |     |                                                                  |
|                                             | All Emails                    |                         | AI SMS                                                                               |     |                                                                  |
| Sam Sample                                  | Sams                          |                         | Sample Cell Phone                                                                    |     |                                                                  |
| Sam Sample<br>Test user 1                   | All Emails     Sams     Testl |                         | All SMS     Sample Cell Phone     999-999-9999     User1 Cell phone     999-999-9999 |     |                                                                  |
| Sam Sample<br>Test user 1<br>xccount Number | All Emails     Sams     Test( |                         | All SMS     Sample Cell Phone     999-999-9999     User1 Cell phone     999-999-9999 |     |                                                                  |
| Sam Sample<br>Test user 1<br>Account Number | All Emails     Sams     Test( |                         | All SMS     Sample Cell Phone     999-999-9999     User1 Cell phone     999-999-9999 |     |                                                                  |

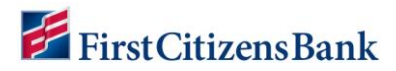

### **Alert Recommendations Table**

The Bank recommends creating the following alerts in Commercial Advantage. When applicable, set alerts for certain times to ensure action can be taken. Refer to the chart below for Bank recommendations.

| Related to<br>Product            | Alert<br>Group      | Alert Type                                             | Example Action<br>Time                                                              | Example Alert<br>Time                                                                       |
|----------------------------------|---------------------|--------------------------------------------------------|-------------------------------------------------------------------------------------|---------------------------------------------------------------------------------------------|
| ACH Positive<br>Pay              | Risk<br>Management  | ACH Positive Pay<br>Cutoff Time is<br>Approaching.     | Check exception received<br>and Cutoff Time is 3:30<br>p.m. ET.                     | Select Recipients and<br>Account Numbers setup<br>with the Positive Pay<br>service.         |
| ACH Positive<br>Pay              | Risk<br>Management  | ACH Positive Pay<br>Suspect Items.                     | Check exception received<br>and Cutoff Time is 3:30<br>p.m. ET.                     | Select Recipients and<br>Account Numbers setup<br>with the Positive Pay<br>service.         |
| ACH Positive<br>Pay              | Risk<br>Management  | ACH Positive Pay<br>Decision Pending<br>Approval.      | Check exception decision<br>pending approval and<br>Cutoff Time is 3:30 p.m.<br>ET. | Set alert for 2:30 p.m.<br>ET.                                                              |
| ACH Positive<br>Pay              | Risk<br>Management  | ACH Positive Pay<br>No Suspect<br>Items.               | Check exception received<br>and Cutoff Time is 3:30<br>p.m. ET.                     | Select Recipients and<br>Account Numbers setup<br>with the Positive Pay<br>service.         |
| Check<br>Positive Pay            | Check<br>Management | Positive Pay<br>Suspect Item<br>Alert.                 | Check exception received<br>and Cutoff Time is 3:30<br>p.m. ET.                     | Select Recipients and<br>Account Numbers setup<br>with the Positive Pay<br>service.         |
| Check<br>Positive Pay            | Check<br>Management | Positive Pay<br>Cutoff Time is<br>Approaching.         | Check exception received<br>and Cutoff Time is 3:30<br>p.m. ET.                     | Select Recipients and<br>Account Numbers setup<br>with the Check Positive<br>Pay service.   |
| Check<br>Positive Pay            | Check<br>Management | Positive Pay<br>Decision Pending<br>Approval.          | Check exception decision<br>pending approval and<br>cutoff time is 3:30 p.m. ET.    | Set alert for 2:30 p.m.<br>ET.                                                              |
| Check<br>Positive Pay            | Check<br>Management | Positive Pay No<br>Suspect Items.                      | Check exception received<br>and Cutoff Time is 3:30<br>p.m. ET.                     | Select Recipients and<br>Account Numbers setup<br>with the Check Positive<br>Pay service.   |
| Reverse<br>Check<br>Positive Pay | Check<br>Management | Reverse Positive<br>Pay Cutoff Time<br>is Approaching. | Check exception received<br>and Cutoff Time is 3:30<br>p.m. ET.                     | Select Recipients and<br>Account Numbers setup<br>with the Reverse Positive<br>Pay service. |
| Reverse Check<br>Positive Pay    | Check<br>Management | Reverse Positive<br>Pay Paid Item<br>Alert.            | Check exception received<br>and Cutoff Time is 3:30<br>p.m. ET.                     | Select Recipients and<br>Account Numbers setup<br>with the Reverse Positive<br>Pay service. |
| Reverse<br>Check<br>Positive Pay | Check<br>Management | Reverse Positive<br>Pay Decision<br>Pending            | Reverse Positive Pay<br>decision pending approval<br>and cutoff time is 3:30 p.m.   | Set alert for 2:30 p.m.<br>ET.                                                              |

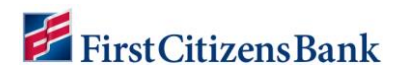

| Related to<br>Product                                             | Alert<br>Group            | Alert Type                                                                                                    | Example Action<br>Time                                                                             | Example Alert<br>Time                                                                               |
|-------------------------------------------------------------------|---------------------------|----------------------------------------------------------------------------------------------------|----------------------------------------------------------------------------------------------------|----------------------------------------------------------------------------------------------------|
|                                                                   |                           | Approval.                                                                                                    | ET.                                                                                                |                                                                                                    |
| Reverse<br>Check<br>Positive Pay                                  | Check<br>Management       | Reverse Positive<br>Pay No Paid<br>Items.                                                                              | Reverse Positive Pay<br>decision pending approval<br>and cutoff time is 3:30 p.m.<br>ET.           | Select Recipients and<br>Account Numbers setup<br>with the Reverse Positive<br>Pay service.         |
| Reporting                                                         | Information<br>Reporting  | eStatements<br>(ACH Prefund<br>NSF). This<br>funding reminder<br>alert generates<br>after an ACH file<br>is submitted. | Submit ACH by<br>9:30 a.m. ET.<br>Submit ACH by<br>2:30 p.m. ET.<br>Submit ACH by<br>4:30 p.m. ET. | Set alert for 11:30<br>a.m. ET.<br>Set alert for 4:30<br>p.m. ET.<br>Set alert for 6:30<br>p.m. ET. |
| Reporting                                                         | Information<br>Reporting  | eStatements<br>(Deposit, Credit<br>Card,<br>Repurchase,<br>etc.).                                                      |                                                                                                    | Set up alert for 11:00<br>a.m. ET.                                                                  |
| Payments &<br>Transfers                                           | Payments<br>and Transfers | Payments Waiting<br>My Approval.                                                                                       | Recommend setting up<br>"immediate" alert.                                                         | Recommend setting up<br>"immediate" alert.                                                          |
| Payments &<br>Transfers                                           | Payments<br>and Transfers | Payments<br>Rejected Today<br>(immediate or<br>scheduled).                                                             | Recommend setting up<br>"immediate" alert.                                                         | Recommend setting up<br>"immediate" alert.                                                          |
| Payments &<br>Transfers                                           | Payments<br>and Transfers | Exchange Rate<br>Needed<br>(immediate<br>recommendation).                                                              | Recommend setting up<br>"immediate" alert.                                                         | Recommend setting up<br>"immediate" alert.                                                          |
| To be notified<br>of incoming<br>wires -<br>Previous day<br>only. | Information<br>Reporting  | Transaction<br>Notification Alert<br>and then select<br>Transaction Type<br>195 - Incoming<br>Money Transfer.          |                                                                                                    | Select Recipients and Account Numbers setup.                                                        |
| Check Issue                                                       | Check<br>Management       | Transactions<br>Processing Status<br>Changed for<br>Issues and Voids.                                                  | Change occurs, such as<br>approval or rejection, of<br>check issues or voids.                      | Select Recipients and<br>Account Numbers setup<br>with the Check Issue<br>service.                  |
| Check Issue                                                       | Check<br>Management       | File Import<br>Confirmation for<br>Check Issues and<br>Voids.                                                          | Check Issues or Voids file<br>load has been<br>successfully/unsuccessfully<br>completed.           | Select Recipients setup<br>with the Check Issue<br>service.                                         |
| Check Issue                                                       | Check<br>Management       | File Import<br>Confirmation for<br>Stop and Cancel<br>Payments.                                                        | Check Stop or Cancel file<br>load has been<br>successfully/unsuccessfully<br>completed.            | Select Recipients setup<br>with the Check Issue<br>service.                                         |